## 讀者您好 本書的p4-11~p4-16內容 誤植為p1-11~p1-16

以下為正確的內容 造成您的不便,深感抱歉! 將於再刷,修訂錯誤

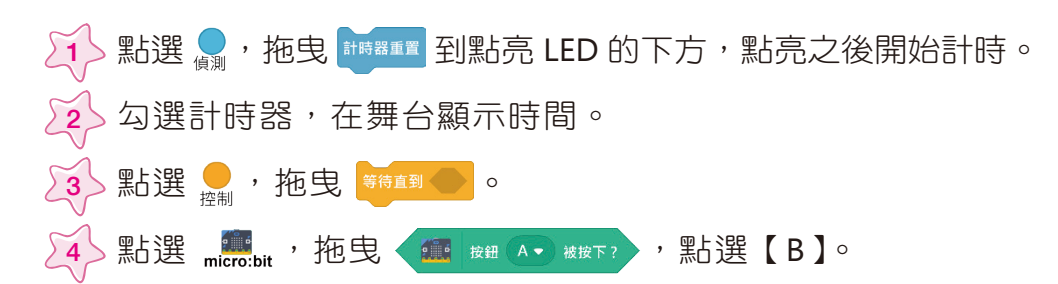

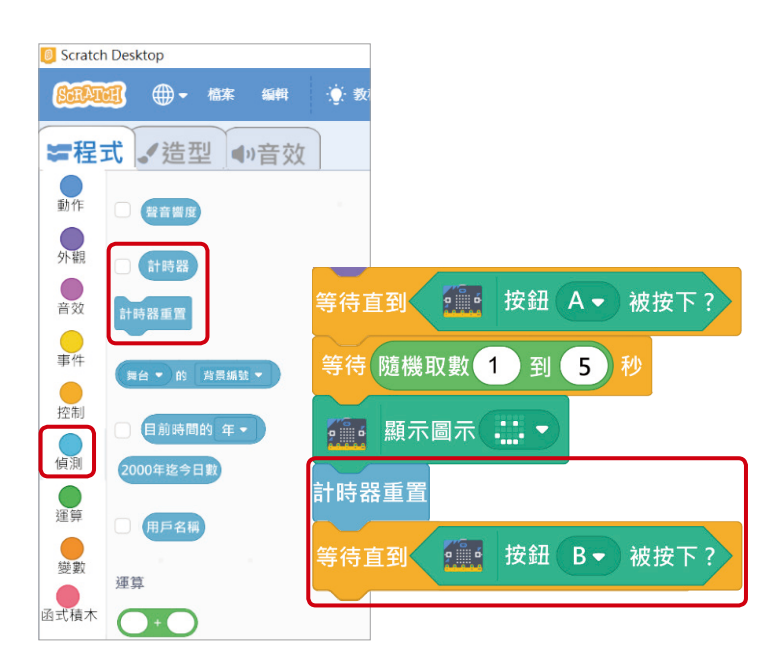

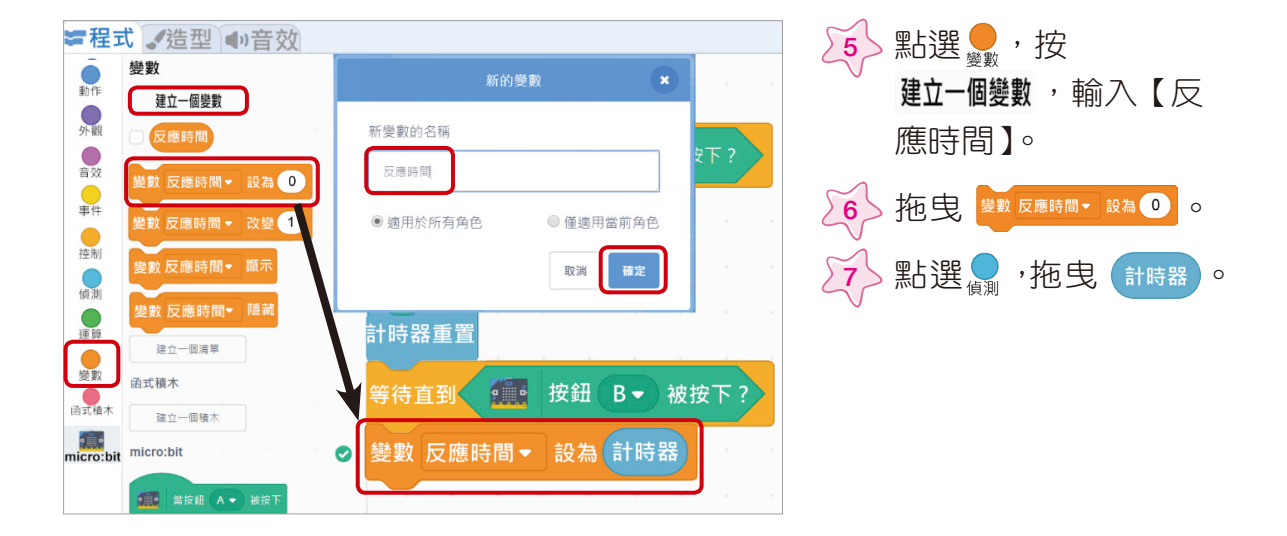

CHAPTER 4 反應時間 🥘

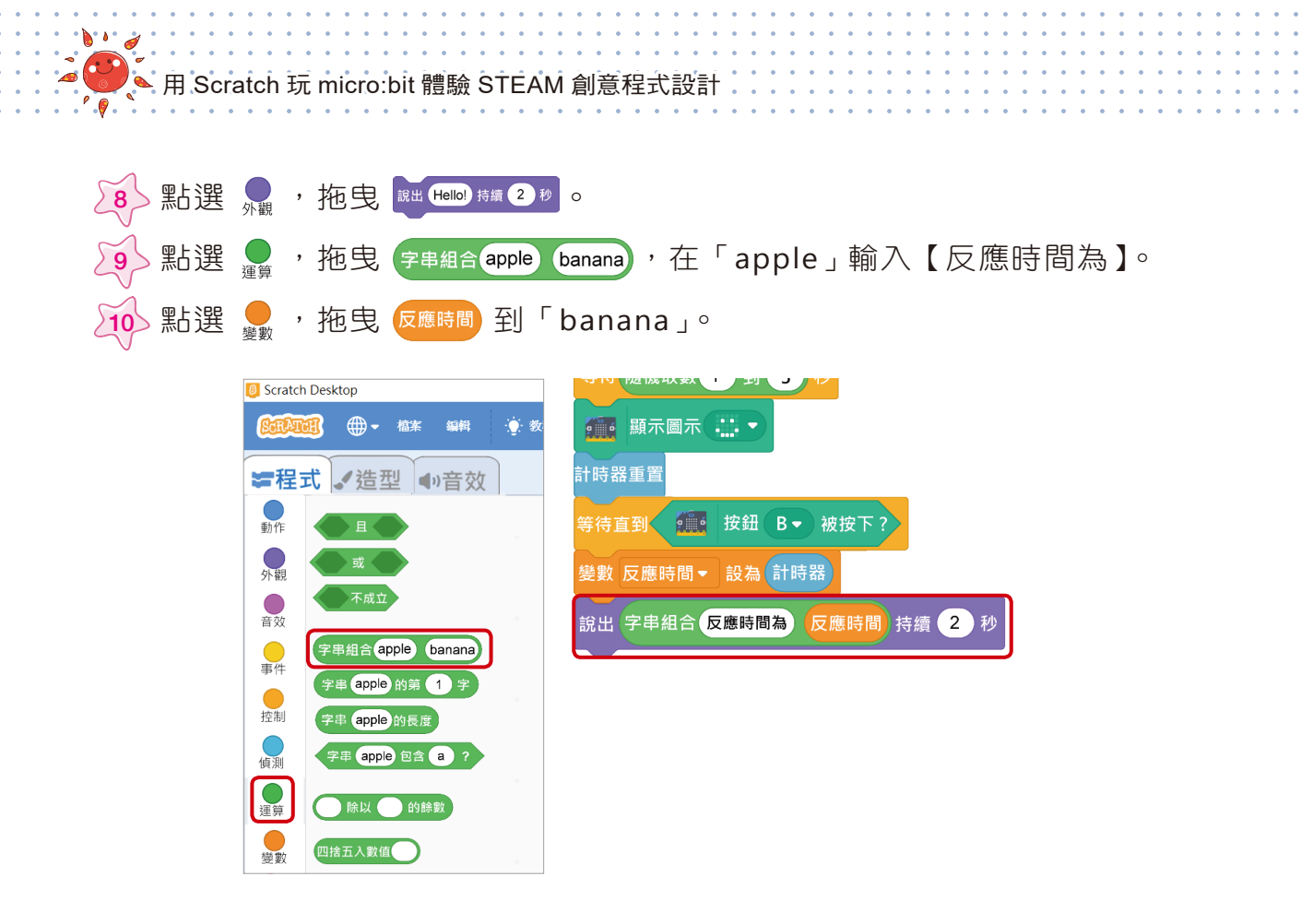

點選 ↔ 拖曳 型 反應時間・ 設為 ○ ,到 ■ 下方,程式開始時,反應時間從 0 開始。

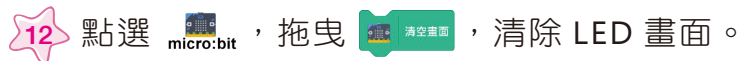

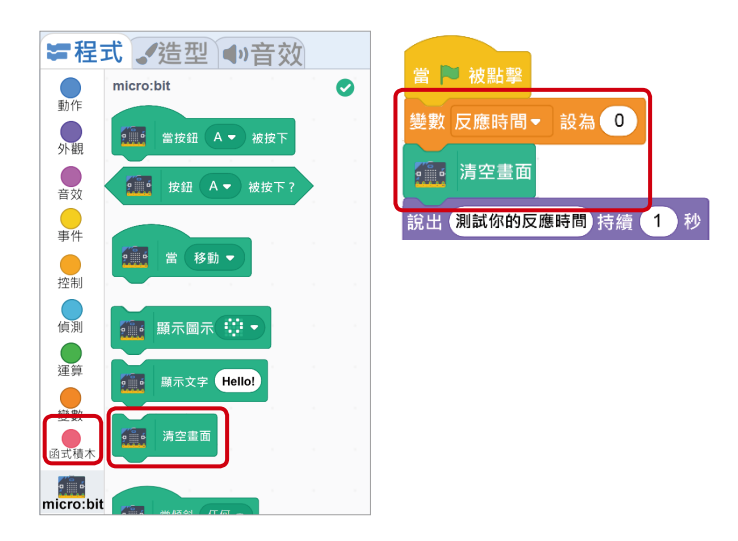

CHAPTER 4 反應時間 🥢

1 點擊 🍽 ,開始測試你的反應時間。

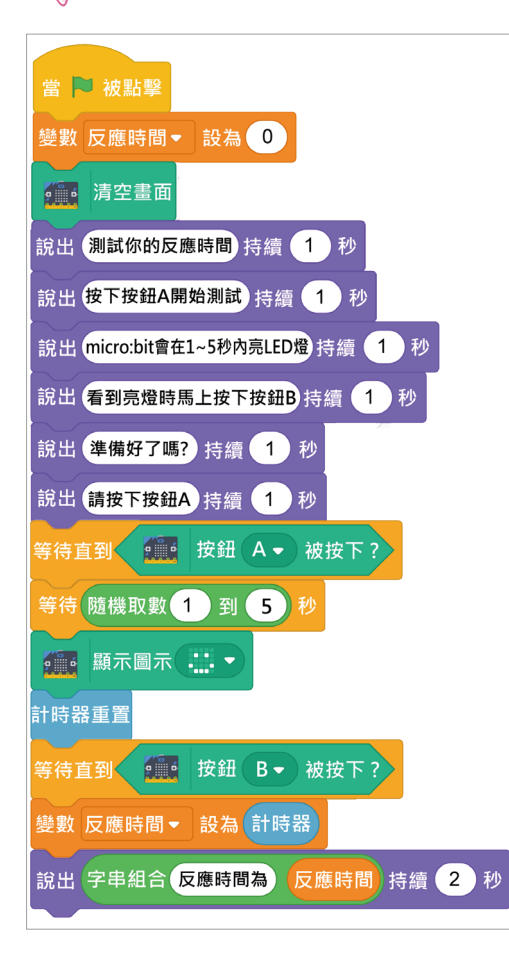

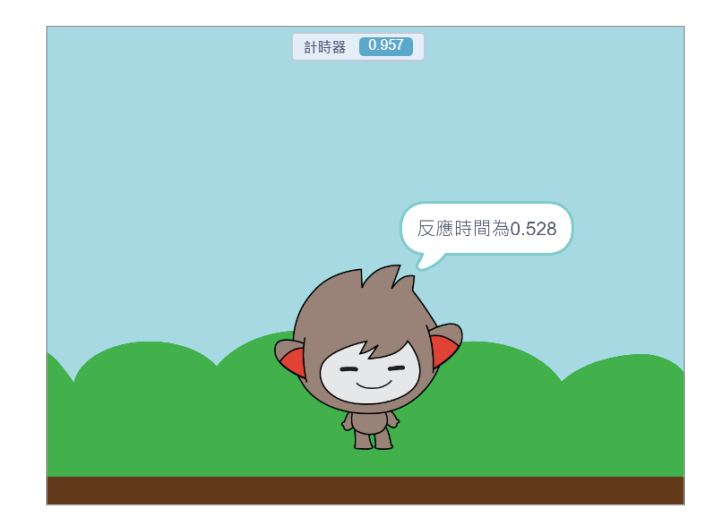

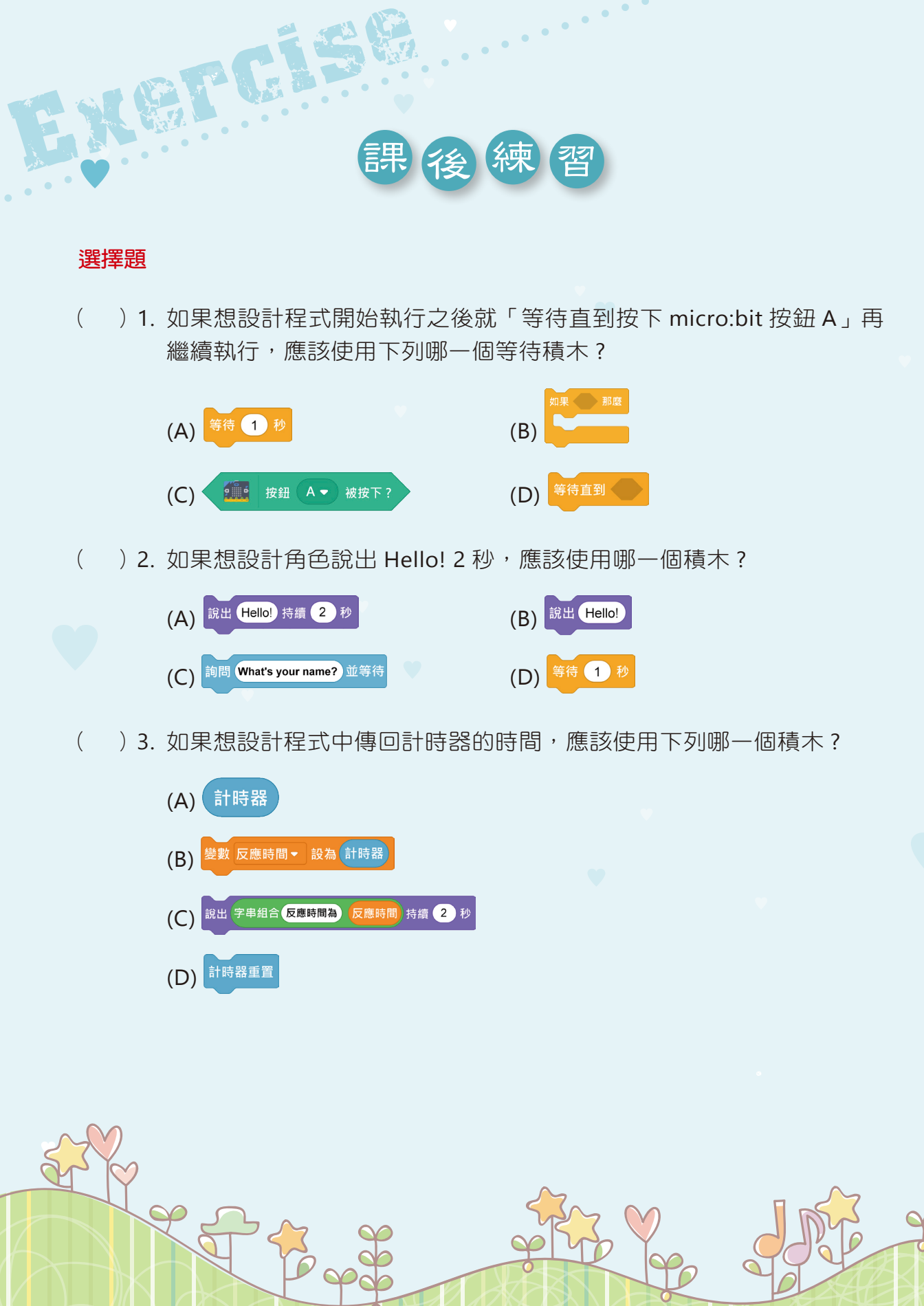

- )4. 關於右圖積木敘述,何者正確?
  - (A) 按下鍵盤按鍵 A 開始計時
  - (B) 顯示圖示之後開始計時
  - (C) 按下 micro:bit 按鈕 A 開始計 時
  - (D) 按下 micro:bit 按鈕 B 開始計 時
- )5. 關於右圖積木敘述,何者「正確」?
  - (A) 按下 micro:bit 按鈕 A 之後,等待 1~5 秒 LED 顯示圖示
  - (B) 按下 micro:bit 按鈕 B 之後,計 時器的時間就是反應時間
  - (C) 角色會說:「反應時間為(計時 器的時間)」
  - (D) 以上皆是

(

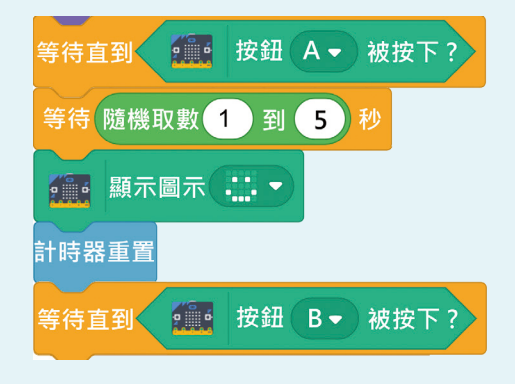

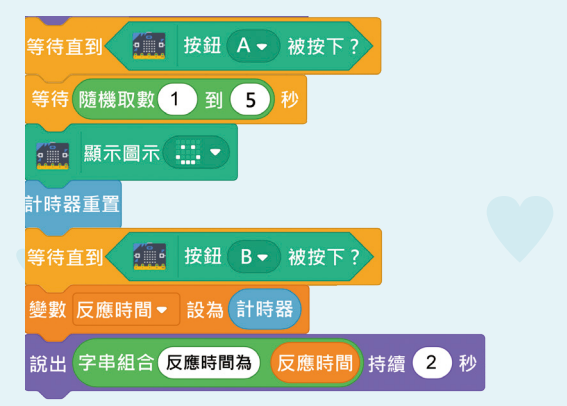

## 實作題

1. 請應用 Scratch「偵測」中 ( 塗白・ 鍵被按下? 積木,設計按下鍵盤的「A」鍵 等待 1~5 秒之間隨機點亮 LED、測試者看到 LED 亮燈之後,「按下鍵盤的按 鍵」計算反應時間。

| <b>2</b> 8       | <b>武 🏑</b> 塗型 📢) 音效                   |                                                          |                                                                                                    |    |
|------------------|---------------------------------------|----------------------------------------------------------|----------------------------------------------------------------------------------------------------|----|
| 動作               | 偵測<br>1930年 - 2                       |                                                          | 計時器 [1.023]                                                                                                    |    |
| 外親               | · · · · · · · · · · · · · · · · · · · | Mak (5384976) - 128. 0                                   |                                                                                                    |    |
| 音效               |                                       | <ul> <li>(注意) 株式(市)(2005年)(注意) (注意)</li> </ul>           |                                                                                                    |    |
| ##<br>•          | 對問 What's your name? 並等約              | 設出 後下課題A開始測試 辞読 1 秒<br>説出 micro bitg 在1-5内本LED18 評語 1 10 | 5 WISPE 40.264                                                                                                    |    |
| EERI<br>(MRI     |                                       | 報出 電發亮塔時馬上接下接短8 持續 1 移                                   |                                                                                                    |    |
| MR.              | 空白 ▼ ■機胺下?                            |                                                          |                                                                                                    |    |
| ジン教              | 滑鼠鍵被按下?<br>鼠標的x                       | 24 存直到 2011 [15组 A ・ 総統下?)<br>24 存 現現取載 1 刻 5 19         |                                                                                                    |    |
| 函式積木<br>2        | 鼠標的y                                  |                                                          | AtB         Nano         ↔ x         2         ‡         y         -65           Mile         O         Ø         Pit         148         Trife         00 | #8 |
| 金平<br>第 <b>6</b> | 推曳方式設為 可推曳 •                          |                                                          |                                                                                                    | 88 |
| Text to          | 2 是音響度                                |                                                          | Nano                                                                                                    | 1  |
| =                | 2 計時間                                 | ,                                                        |                                                                                                    |    |

2. 請應用「音效」積木 ( ) 當測試者聽到電腦播放音效之後,馬上按下 micro:bit 按鈕「B」, 顯示測試者的「聽覺」反應時間。

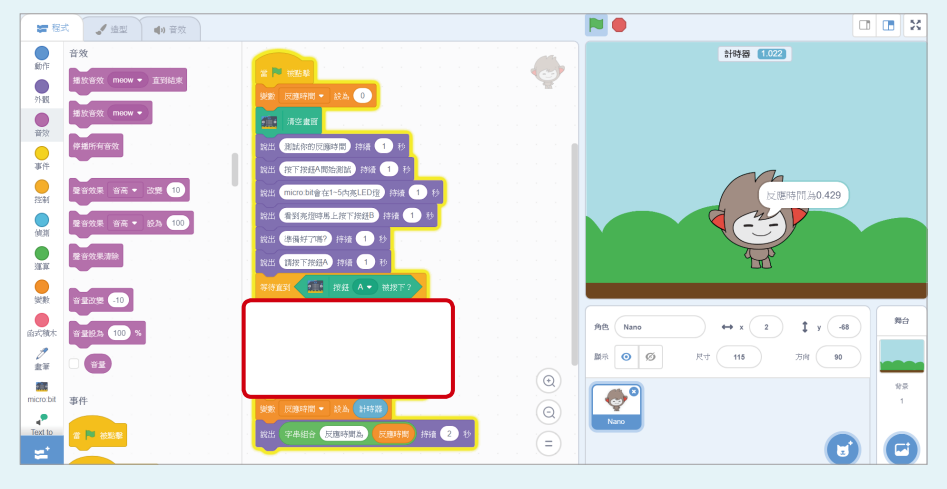